MAY 14, 2025

## W1 - SUBMITTED FOR TRIAGE ORTHOPEDIC SERVICES

**CENTRAL INTAKE** 

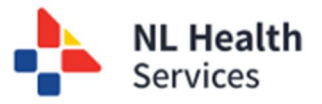

- 1. [Central Intake Clinical Staff] Access Central Intake using Healthe NL to access the Central Intake solution. Refer to the user guide "Accessing the Central Intake Solution" for more information.
- 2. Navigate to **Referral Management**
- 3. Click **Submitted for Triage**
- 4. Validate the default sort is correct (1. Status, 2. Diagnosis Acuity, 3. Submitted Date)

| Orthopaedics                                                                     |                |                   |                         |                 |              |                      |                            |                         |                           |                   |                        |                       |           |                            |                       |                  |                   |         |
|----------------------------------------------------------------------------------|----------------|-------------------|-------------------------|-----------------|--------------|----------------------|----------------------------|-------------------------|---------------------------|-------------------|------------------------|-----------------------|-----------|----------------------------|-----------------------|------------------|-------------------|---------|
| W1 - Referrals List                                                              |                |                   |                         |                 |              |                      |                            |                         |                           |                   |                        |                       |           |                            |                       |                  |                   |         |
| •W1 - Submitted for triage                                                       |                |                   |                         |                 |              |                      |                            |                         |                           |                   |                        |                       |           |                            |                       |                  |                   |         |
| <ul> <li>W1 - Injection clinic to be scheduled</li> </ul>                        |                |                   |                         |                 |              |                      |                            |                         |                           |                   |                        |                       |           |                            |                       |                  |                   |         |
| W1 - Paused for testing                                                          | 1 - Subm       | itted for tri:    | 000                     |                 |              |                      |                            |                         |                           |                   |                        |                       |           |                            |                       |                  |                   |         |
| <ul> <li>W1 - Specialist triage - All referrals (Pool and Specialist)</li> </ul> | Titren I       | intee for the     | -Be                     |                 |              |                      |                            |                         |                           |                   |                        |                       |           |                            | Defender C            |                  | the second second |         |
| <ul> <li>W1 - Ready for queuing - Specialist Appointment</li> </ul>              |                | Chur .            |                         |                 |              |                      |                            |                         |                           |                   |                        |                       |           |                            | Referral C            | ount (Curr       | rent Hite         | r): 2   |
| <ul> <li><u>W1 - Ready to book with specialist</u></li> </ul>                    | Status         | Folds             |                         |                 |              |                      | Triaj                      | e Consult Zone          |                           |                   |                        |                       |           |                            |                       |                  |                   |         |
| <ul> <li>W1 - Consult outcome</li> </ul>                                         | Submitted      | Referral,Referred | to S × v Pa             | tient Hom       | Zone X V     | Book With Sp         | Cer                        | tral                    | × ~ 1                     | riage Consult     | Specialist             | × v                   | -         |                            |                       |                  |                   |         |
| <ul> <li>W1 - Patient did not attend consult</li> </ul>                          |                |                   |                         |                 |              |                      |                            |                         |                           |                   |                        |                       |           |                            |                       |                  |                   |         |
| <u>W1 - Inactive</u>                                                             | Reason(s)      | for Referral      | × v Potential           | Diagnosis       | ×            | Contacte             | d on Call Spec. ×          | - Last Nan              | ne                        | MCP               |                        |                       |           |                            | Clear                 |                  | Find              |         |
| <u>W2 - Referrals List</u>                                                       |                |                   |                         |                 |              |                      |                            | -                       |                           |                   |                        |                       |           |                            |                       |                  |                   |         |
| W2 - Decision to Treat     W2 - Procedure Requested                              | Referral<br>Id | Referral Type     | Patient Name / 1<br>HCN | Patient<br>Home | Submitted    | Contacted<br>on Call | PCP/Referring<br>Physician | Book With<br>Specialist | Reason(s)<br>for Referral | Problem :<br>Type | Potential<br>Diagnosis | Diagnosis             | 2 Consult | Triage<br>Consult          | Status 1              | Status :<br>Date | Wait :<br>Time    | Details |
| <ul> <li>W2 - Incomplete Booking Package</li> </ul>                              |                | Orthographic      | SPEARS, DAISY           | Cantan          | 12.11-2026   | No.                  | a sea chara sea sea        | Next                    | Mana                      | 1.4               | Rheumatoid             | 2 - Regular           | Cantral   | Next                       | Submitted             | 12-May-          |                   | a       |
| W2 - Ready for queuing - Optimization Appointm                                   | 010002783      | Orthopaedics      | (799551749739)          | Central         | 12-1109-2025 | NO                   | opronopep.mn               | Available               | Kriee                     | Len               | Arthritis              | Acuity                | Central   | Available                  | Referral              | 2025             | 2                 |         |
| <ul> <li>W2 - Ready to book for optimization</li> </ul>                          | ci-0002781     | Orthopaedics      | DRACULA COUNT           | Central         | 09-May-2025  | No                   | Brown-Mahar,<br>Tracey, Dr | Next<br>Available       | Hip                       | Left              | Osteoarthritis         | 2 - Regular<br>Acuity | Central   | Central,<br>Specialist, Dr | Re-Triage<br>Referral | 12-May-<br>2025  | 3                 |         |
| <ul> <li>W2 - Optimization Booked</li> </ul>                                     |                |                   |                         |                 |              |                      |                            |                         |                           |                   |                        |                       |           |                            |                       |                  |                   | -       |
| <ul> <li>W2 - Ready for queuing - Procedure Appointment</li> </ul>               |                |                   |                         |                 |              |                      |                            |                         |                           |                   |                        |                       |           |                            |                       |                  |                   |         |
| <ul> <li>W2 - Ready to book for procedure</li> </ul>                             |                |                   |                         |                 |              |                      |                            |                         |                           |                   |                        |                       |           |                            |                       |                  |                   |         |
| <u>W2 - Procedure Booked</u>                                                     |                |                   |                         |                 |              |                      |                            |                         |                           |                   |                        |                       |           |                            |                       |                  |                   |         |
| <u>W2 - Inactive</u>                                                             |                |                   |                         |                 |              |                      |                            |                         |                           |                   |                        |                       |           |                            |                       |                  |                   |         |
|                                                                                  |                |                   |                         |                 |              |                      |                            |                         |                           |                   |                        |                       |           |                            |                       |                  | _                 |         |

5. Select the appropriate patient referral you want to work with and click the link to open the referral.

| Referral<br>Id    | : Referral Type : | Patient Name / 1<br>HCN         | Patient<br>Home<br>Zone | Submitted 13 | Contacted<br>on Call<br>Spec. | PCP/Referring<br>Physician | Book With<br>Specialist | Reason(s)<br>for Referral | Problem<br>Type | Potential<br>Diagnosis  | Diagnosis<br>Acuity   | Triage<br>Consult<br>Zone | Triage<br>Consult<br>Specialist | Status 1              | Status<br>Date  | Wait 1<br>Time | Details |
|-------------------|-------------------|---------------------------------|-------------------------|--------------|-------------------------------|----------------------------|-------------------------|---------------------------|-----------------|-------------------------|-----------------------|---------------------------|---------------------------------|-----------------------|-----------------|----------------|---------|
| ci-0002785        | Orthopaedics      | SPEARS, DAISY<br>(799551749739) | Central                 | 12-May-2025  | No                            | c-pr-clinc-pcp.mh          | Next<br>Available       | Knee                      | Left            | Rheumatoid<br>Arthritis | 2 - Regular<br>Acuity | Central                   | Next<br>Available               | Submitted<br>Referral | 12-May-<br>2025 | 2              | Ē       |
| <u>ci-0002781</u> | Orthopaedics      | DRACULA, COUNT<br>(·)           | Central                 | 09-May-2025  | No                            | Brown-Mahar,<br>Tracey, Dr | Next<br>Available       | Hip                       | Left            | Osteoarthritis          | 2 - Regular<br>Acuity | Central                   | Central,<br>Specialist, Dr      | Re-Triage<br>Referral | 12-May-<br>2025 | 3              |         |

6. [Optional] Select the appropriate patient referral using the icon located on the right side of the table / list. This opens the details of the referral that is overlayed with the original list view.

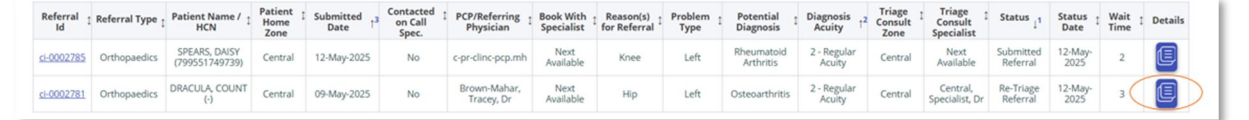

This view allows you to open the referral and maintain the active filter and sort criteria in the background. You can proceed to update the referral, exit the detailed view, and return to the referral management list.

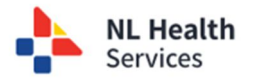

## W1 - Submitted for Triage Orthopedic Services | Central Intake

| Opens the referral and maintains<br>the active filter and sort criteria<br>in the background.                                                                                                    | Header with additional<br>details, referring provid<br>submitted date.                                                     | patient<br>der, and                         | Details of the referral and s<br>if viewed in full screen; use<br>bar to move through the re | ame content<br>the scroll<br>ferral.                                          |
|----------------------------------------------------------------------------------------------------|----------------------------------------------------------------------------------------------------|---------------------------------------------|----------------------------------------------------------------------------------------------|-------------------------------------------------------------------------------|
| The second second secon | Patient<br>DRACULA, COUNT - (-)<br>RACULA, COUNT ((-)) - 53(M) - DOB: 22-Mar-1972                                          | Brown-Mahar, Tracey, Dr - Phor              | Referral Type<br>Orthopaedics<br>ee: 709-634-1233 / Fax: 709-755-3845                        | Referral Status<br>cl-0002781 Re-Triage Referr<br>Submitted Date: 09-May-2025 |
| Submitted Referral Referred to S X V                                                                                                    | Patient Demographic Summary<br>Mentifiers<br>DRACULA COUNT (Legal)                                                         | Sex / Gender Date of Bir<br>Male 22-Mar-19  | th (Age) Preferred Contact Method<br>72 (53 years)                                           |                                                                               |
| Reason(s) for Referral × ~ Potential Diagnosis<br>Referral I Referral Type 1 Patient Name / 1 Patient 1<br>HCN 2 Zone                                                                                                    | Address<br>PO BOX 7852, HAPPY VALLEY - GOOSE BAY, Newfoundiand and<br>Labrador, Canada. AOP 1E0 (Client Registry - Postal) | Phone                                       | Email                                                                                        |                                                                               |
| cl-0002785         Orthopaedics         SPEARS, DAISY<br>(799551749739)         Central           cl-0002781         Orthopaedics         DRACULA, COUNT         Central                                                                                                    | Patient Supplemental Information *Has the on call Orthopaedic specialist been contacted a Patient Location                 | )<br>ibout this referral? 🔿 Yes 🛛 🛞 No      |                                                                                              |                                                                               |
|                                                                                                    | Appointment Location                                                                                                    | Book with Specialist                        |                                                                                              |                                                                               |
|                                                                                                    | Is there a compelling reason for the patient to be seen out Clinical Information Reason(s) for Referral and Potential [    | tside of their home/designated zone? (Optio | onal) 🔿 Yes 💿 No                                                                             |                                                                               |

- 7. Review any details in the referral, as needed, by scrolling through the screen.
- 8. Scroll to the **Consult Triage Information** section (or click on the option from the menu on the left side).

| * Patient Demographics                               | Supporting Documents Orthopaedic referral supporting documents                                                                |
|------------------------------------------------------|----------------------------------------------------------------------------------------------------|
| - Patient Complemental Information                   | Filename Document Type Document Description                                                                                   |
| <ul> <li>Patient Supplemental Information</li> </ul> | 0                                                                                                    |
| + Clinical Information                               | Consult Triage Information                                                                                                    |
| Consult Triage Information                           | *Zure     *Specialist       Consult Specialist     Central, Specialist, Dr       X >     Central, Specialist, Dr              |
| Workflow History                                     | Consult Priority P2 X V                                                                                                    |
| Patient Unavailability                               |                                                                                                    |
| Change Tracker                                       | Reason for transfer from home zone Reason × -                                                                                 |
|                                                      | Triage Consult Notes<br>Triage notes                                                                                          |
|                                                      | Close Return to list FDF Save                                                                                                 |
|                                                      | Workflow                                                                                                    |
|                                                      | Accept and Prioritize for Consult Plause for Testing Assign for Specialest Prioritization Inactive (WI) Cancel Referral (End) |

- 9. Assign a **Consult Priority** based on Clinical Triage. Click on the drop-down list to select.
- 10. Click Save.
- 11. Click the **Accept and Prioritize for Consult** button. The **Action** pop up is displayed. Enter any additional comments.

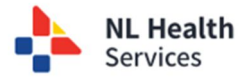

| orkflow                                |   |  |                                     |  |                               |
|----------------------------------------|---|--|-------------------------------------|--|-------------------------------|
| ton: Accept and Prioritize for Consult | × |  | Approach London III (Collaboration) |  | Contract Provential (Contract |
|                                        |   |  |                                     |  |                               |
| Override Status Date                   |   |  |                                     |  |                               |

- 12. Click Update Status.
- 13. Note that the **Status** now appears as **Accepted and Prioritized for Consult** in the **Workflow History** section including the date the status was assigned and who completed the task.

| history                            |             |                   |               |
|------------------------------------|-------------|-------------------|---------------|
| Status                             | Status Date | Status Updated By | Status Detail |
| Accepted & Prioritized for Consult | 05-Feb-2025 | eucidinomh        |               |
| Submitted Referral                 | 17-Dec-2024 | candoelenu2       |               |
| Draft referral                     | 17-Dec-2024 | cindelan/2        |               |

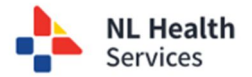